## 333-B地区 ライオン・アカウント登録マニュアル 準備と対策

(MyLion、 MyLCI、Insights、Learn、Shop、Connect 統一ログインアカウント) 2021 年 5 月 28 日改訂版

■ 登録作業に入る前に、確認する事(ライオン・アカウント登録時に必要となるもの)
MyLCI より「個人メールアドレス」、「携帯電話番号」、「名前」と「会員番号」登録を確認してください。
その確認方法はクラブ会長、またはクラブ幹事権限でMyLCIにアクセスして確認してください。
■ 「ライオン・アカウントへアクセス」にログイン「MyLCI」を開く

・ブラウザの翻訳ソフトにより、日本語表記の違いがあります。

| Cons Cube International                                                          |                                    | 0                             |                                         |                     | 92.E-F              | ****-#     | Sarrys Delawrold - Y |
|----------------------------------------------------------------------------------|------------------------------------|-------------------------------|-----------------------------------------|---------------------|---------------------|------------|----------------------|
| Lion Account ヘアクセス                                                               |                                    | 4926,94422                    | X Kuryut                                |                     |                     |            |                      |
| ログイン<br>Line Account D                                                           | <b>新規登録</b><br>アカウントをお持ちていまた。      | (I)<br>MyLion                 | LÖ.                                     | traights            | Learn               | E<br>Shop  | Compact              |
| nervenik jerneljen pos or p<br>Doriverski CTERTICER<br>KART-P                    | #40%                               | ニュース?<br>*2:03-1*2:           | フィード<br>ローボネ                            | お知らせ<br>) 「******** | NO MALL COMPLEX MAN | 757514118- | +*(+88               |
| rix2-rendricate                                                                  |                                    |                               |                                         | 奉仕統計                |                     |            | *****                |
| ログインキャンシンテアを引、レア<br>ビスモレースというシンティーンフ<br>インシンテレビスアをプロ・スクロ<br>用の力                  |                                    | 23-324<br>TURTO               | -Friscaerdeato                          | Add 1, 2007 - Area  | 050<br>1. Ter       |            |                      |
| 0742                                                                             |                                    | 81/761 9<br>887/09/1<br>09/78 | プを発発して、フォロー<br>ビディ、ユーザー東方は<br>(見つけましょう) | 2,561               | 26 184              | \$2,115    | \$0                  |
| ② 2020 Loois Clubs International All rights reserved<br>プライバシーに出する/bit   #1968/1 | UK48770089310222659950-FUEL2<br>2. |                               |                                         | BERRICA<br>MRC19788 | 80700+0F+K 8518+79  | CONSTRUCTS | #####.1011           |

・次に「ライオンズクラブ」をクリック、プルダウンメニュー上段の「**会員」**をクリック!

|      | All 4                |           |  |                                                                             |     |                                                | _ |
|------|----------------------|-----------|--|-----------------------------------------------------------------------------|-----|------------------------------------------------|---|
| NAMI | 非会員                  | C - JAPAN |  |                                                                             |     |                                                |   |
| \$7  | クラブ債報                |           |  |                                                                             |     |                                                |   |
| 0.97 | 役員                   |           |  | 後のクラブ                                                                       |     | 私の情報                                           |   |
| 年度6  | 大会<br>新クラブ申請         |           |  | MINAMI BOSO (98757)<br>相成: 2007                                             |     | 2020 - 2021 クラプ会長<br>Kanryu Sakamoto (3295615) |   |
| 1451 | 会計計算書/国際会費           | たさい       |  | 例会<br>第2 Monday at 19:00                                                    | 122 | クラブ<br>MINAMI BOSO (98757)                     |   |
|      | アクティビティ<br>主要アクティビティ |           |  | TATEYAMA YUHIKAIGAN HOTEL<br>294-0047<br>CH<br>TATEYAMA CHIBA<br>822 YAWATA |     | 食員連絡先住所<br>299-2517<br>CH                      |   |
|      | レネート                 |           |  |                                                                             |     | Minamiboso Chiba<br>518maruhonngou             |   |
|      | データのダウンロード           |           |  | WEE IDVIDIO                                                                 |     | 段員連絡先住所                                        |   |

・ライオン・アカウント登録される方の会員を見つけ、右欄の「会員情報を編集」をクリック!

| 🙆 会員          |                   |            |                  |                               |                                                                           |         |         |  |  |
|---------------|-------------------|------------|------------------|-------------------------------|---------------------------------------------------------------------------|---------|---------|--|--|
| 20 入会登録 -     | 🔝 会員動静なしを報告 🗸     |            |                  |                               |                                                                           | 8       | 会員を検索 👻 |  |  |
| 現会員 - 40名の1   | 食員が見つかりました        |            |                  |                               |                                                                           |         |         |  |  |
| 30件表示 🗸       |                   |            | Page 1 / 2       |                               | 並べ離え: 姓                                                                   | ~       | YA 4 1  |  |  |
| a hanako yam  | ada 山田花手(3216547) |            |                  | 正会員                           | 登録 2019/01/01                                                             | 米族会員    |         |  |  |
| コーマ字住所        | 会員住所              | 入会<br>性別   | 2019/01/01<br>女性 | スポンサー<br>家族会員世帯<br>家族関係<br>文書 | 山田大街 (3218547)<br>山田大街 (3218547)                                          | 会員情報を編集 |         |  |  |
| 39-2511<br>H  |                   | 生年月日<br>職業 | 1963/02/11       |                               | Other Legal<br>Other Forms of Verification<br>Other Forms of Verification | 退会報告する  |         |  |  |
| 18maruhonngou |                   |            |                  |                               |                                                                           | 家族会員管理  |         |  |  |
| 萬字住所          |                   |            |                  |                               |                                                                           | 周辺を表示   |         |  |  |
| 日本<br>携帯      | 090-2251-8618     |            |                  |                               |                                                                           |         |         |  |  |

・下の欄に、携帯電話番号とEメールを確認します。注意することは、国番号欄に「090」を入れている方が多く見受けられます。日本国は「81」市外局番には最初の0を除いて「90」としてください。

|     | 事務局電話<br>自宅電話 |          | 市外局番       | 電話       | 内線 |  |  |
|-----|---------------|----------|------------|----------|----|--|--|
| ſ   | 携帯電話          | 81       | 90         | 40661234 |    |  |  |
|     | FAX:          |          |            |          |    |  |  |
| ſ   | Eメール          | hanako.y | amada@gmai | il.com   |    |  |  |
| 121 | *             |          |            |          |    |  |  |
| このコ | コメントの表示を      | を内部のみた   | する         |          |    |  |  |
|     |               |          |            |          |    |  |  |

(アカウント取得時に関わる事項について、コメント欄を活用し、記録を残すと良いでしょう)

## ■ ライオン・アカウント登録時に必要とされるもの

- ①【会員番号】
- ②【メールアドレス】(認証コードが発信される)
- ③【名前】(ローマ字へボン式、パスポートに記載したもの。<u>スペルの間違い入力が多いので注意</u>) 以上事前に、準備しましょう。

●特に注意することは、携帯電話の国番号や未入力など情報入力が不備な会員が多く見受けられます。
そのため、直接登録しようとしたとき、事前の登録情報と照合され、違いがあるとエラーとなります。
(電話番号登録は推奨していませんが、登録しておきましょう!)

●必ず E メールアドレスを MyLCI 上で、<u>ドット</u>や<u>半スペース</u>などに注意し、正確に入力しましょう。 このとき<u>名前のアルファベットのスペルなども確認</u>し、違いがあれば修正しておきましょう。

■ 特にメールアドレスの無い方

フリーメールアドレスから、新規専用メールを作りましょう。 <u>・Gmail</u> や <u>・Outlook メール</u> <u>・</u> <u>Yahoo!メール</u> 等があります。登録に、<u>パスワード等記録を保存</u>することをお勧めします。(パスワー ドの自動登録はパソコンやスマホなど機種が変わることでログインできなくなる危険があります)